## 

## **Unionbank Recurring Payment enrollment**

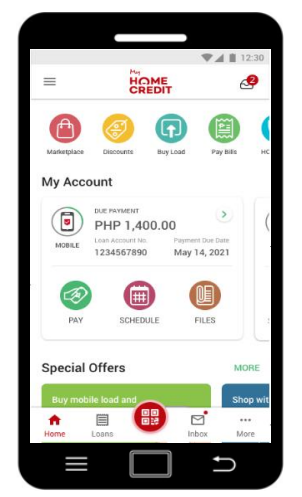

Tap **Pay** in Loan Card. If with Multiple Loan, hover Loan Card and choose the loan to enroll then click **Pay** 

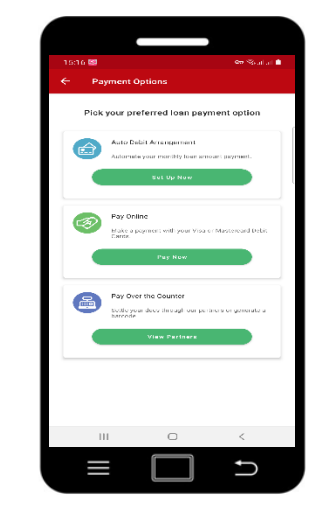

Click Auto Debit Arrangement

B UnionBank

Confirm Your Online Payment

Log in UB

Credentials

Image a mage

C

ŋ

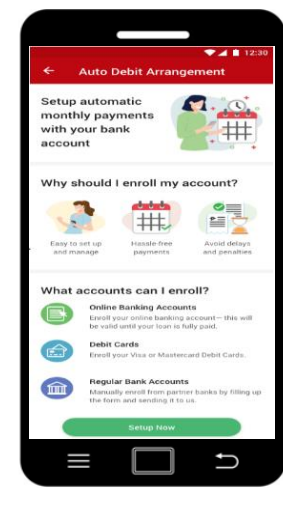

Tap Setup Now

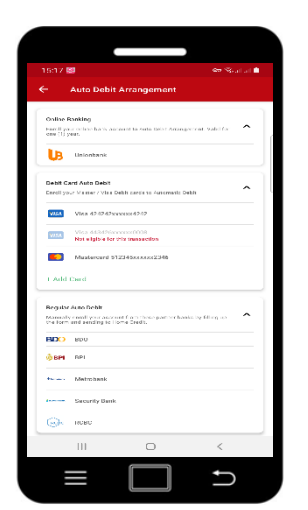

Choose **Unionbank** 

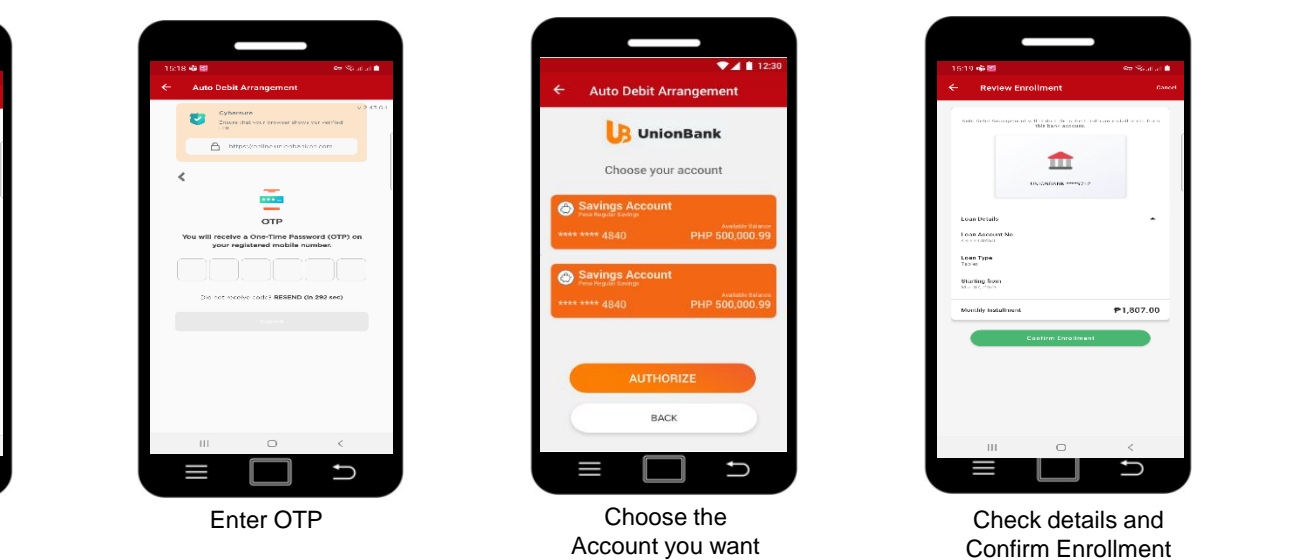

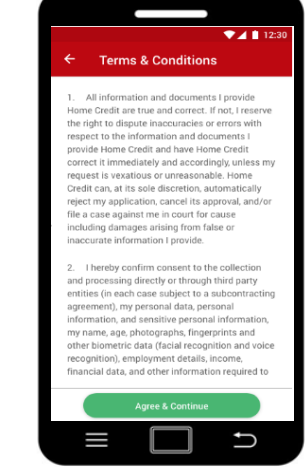

Read Terms and Condition then tap Agree & Continue

| 15:19 👘 🖷 🗷                | 9                                         | <del>د</del> ه     | Sout at 🔒 |
|----------------------------|-------------------------------------------|--------------------|-----------|
|                            |                                           |                    |           |
|                            |                                           |                    |           |
|                            | <b>3</b> V                                |                    |           |
|                            | Enrollment Su                             | ccessful           |           |
| Eajey ba                   | scie-free and op-time is<br>Debit Arrange | or payments with A | 075       |
|                            | - the strange                             |                    |           |
| F F                        | ¥1,807.00,                                | /month             |           |
|                            | sell he circlester                        | 1 facan            |           |
|                            | UNIONBANK **                              | 9712               |           |
| Louri Details              |                                           |                    | ~         |
| Loan Account<br>4300013/53 | No.                                       |                    |           |
| Loen Type                  |                                           |                    |           |
| Tebly.                     |                                           |                    |           |
| blar 07, 9093              |                                           |                    |           |
|                            |                                           |                    |           |
|                            | Done                                      |                    |           |
|                            |                                           |                    |           |
|                            | anare Feed                                | 0.00               |           |
|                            |                                           |                    |           |
| 111                        | 0                                         | <                  |           |
|                            | _                                         | 1                  | _         |
|                            |                                           |                    |           |
|                            |                                           |                    |           |
|                            | Do                                        | no                 |           |
|                            | 00                                        | nie                |           |

-

3

Auto Debit Arrangemen

Payments are deducted from your bank

Make sure you have enough cash in you

he bank account you will enroll for Auto

ŋ

Debit is valid until your loan is fully paid.

Need to make changes to your Auto Debit account? Call Customer Service.

Home Credit Terms & Conditions

Read Home Credit and

Unionbank Terms and

Condition then tap

Continue

account 3 days before the due date.

Enjoy hassle-free

and on-time loan

payments

How it works

111

This item's classification is Internal. It was created by and is in property of the Home Credit Group. Do not distribute outside of the organization.

to enroll